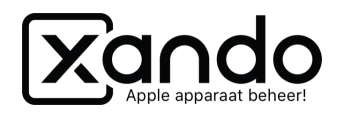

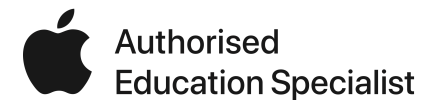

# Apparaten herstellen met Mac (Finder & AC2)

Handleiding

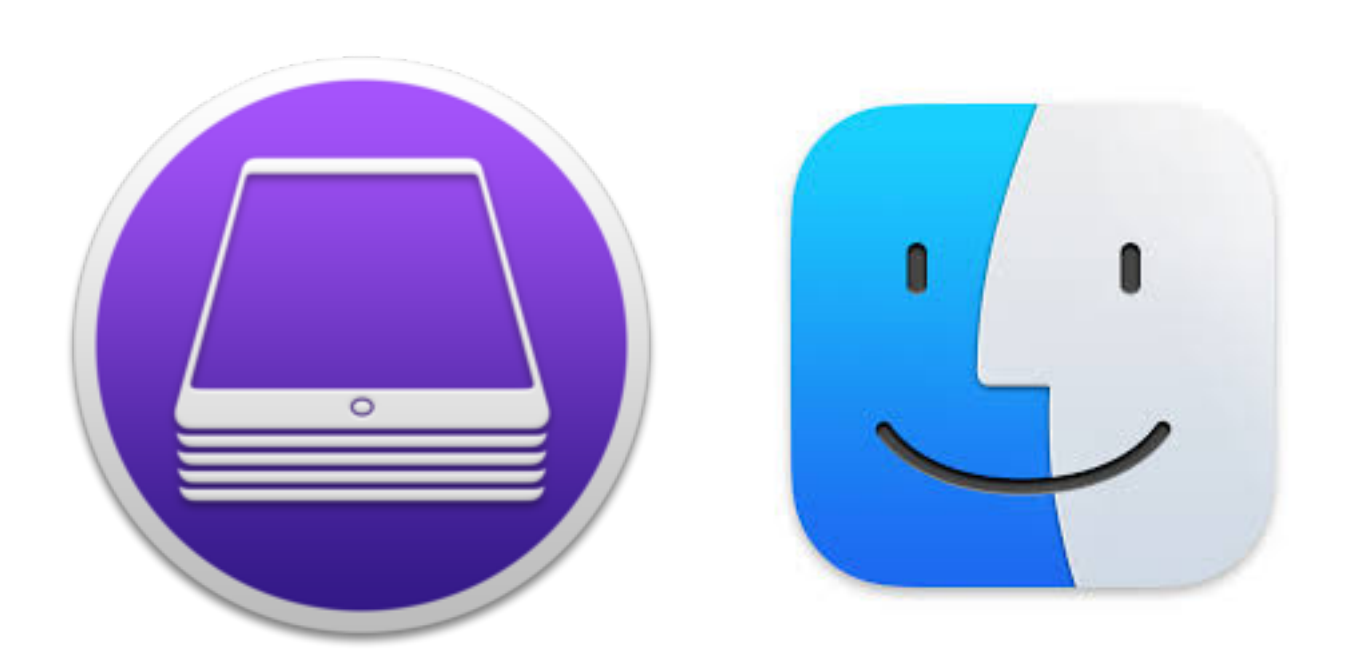

Handleiding voor het herstellen van apparaten met behulp van de Mac (Finder & AC2)

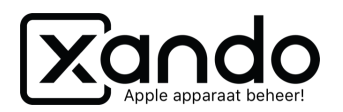

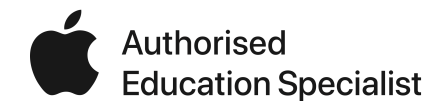

#### Vereisten

- Mac computer met minimaal macOS 10.15 of hoger
- Apple Configurator 2 (klik hier voor download)
- Lightning aansluitkabel

## Inleiding

Soms kan het nodig zijn een iOS-apparaat te herstellen als deze niet meer goed werkt. Dit kun je op een Windows PC doen met behulp van iTunes. Op een MacOS-apparaat kun je dit doen op twee manieren: met behulp van Apple Configurator 2 en met behulp van Finder. In deze handleiding worden beide uitgelegd.

## iOS-apparaat herstellen met Apple Configurator 2

Dit is de meest uitgebreide optie voor herstellen en configureren en vereist dat je deze download vanuit de App-store.

- 1. Open Apple Configurator 2
- 2. Werkt de iPad nog gewoon?
  - 2.1. Verbind hem met de Mac
  - 2.2. Zodra de iPad zichtbaar is in AC2 klik erop met de rechtermuisknop
  - 2.3. Kies onder Geavanceerd voor "Wis alle inhoud en instellingen"
  - 2.4. De iPad zal gaan wissen naar de versie van iOS die erop stond

|                    | Voeg toe<br>Verwijder<br>Wijzig<br>Exporteer                       |                                                          |
|--------------------|--------------------------------------------------------------------|----------------------------------------------------------|
|                    | Herstel<br>Werk bij<br>Bereid voor<br>Zet terug vanaf reservekopie |                                                          |
|                    | Pas toe                                                            |                                                          |
|                    | Geavanceerd                                                        | Bewaar ontgrendelingstoken                               |
| o table<br>O       | Toon info<br>Geef snel weer<br>Tags                                | Wis toegangscode<br>Wis toegangscode voor schermtijd     |
|                    |                                                                    | Start één-app-modus<br>Sta gecodeerde reservekopieën toe |
| iPad Ronald Koeman |                                                                    | Reactiveer apparaat                                      |
|                    |                                                                    | Wis alle inhoud en instellingen                          |
|                    |                                                                    | Start apparaat opnieuw op                                |

Zet apparaat uit

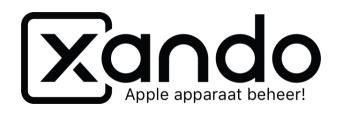

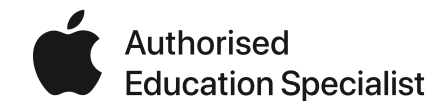

- 3. Werkt de iPad niet meer goed? (Vastgelopen, update blijft hangen, enz.)
  - 3.1. Zet de iPad in DFU-modus door hem te verbinden met de PC, de home-button en aanbutton net zo lang in te houden totdat je de iTunes melding op het scherm van de iPad ziet
  - 3.2. Zodra de iPad zichtbaar is in AC2 klik erop met de rechtermuisknop
  - 3.3. Kies voor Herstel
  - 3.4. De iPad zal de nieuwste versie van iOS download en installeren op de iPad

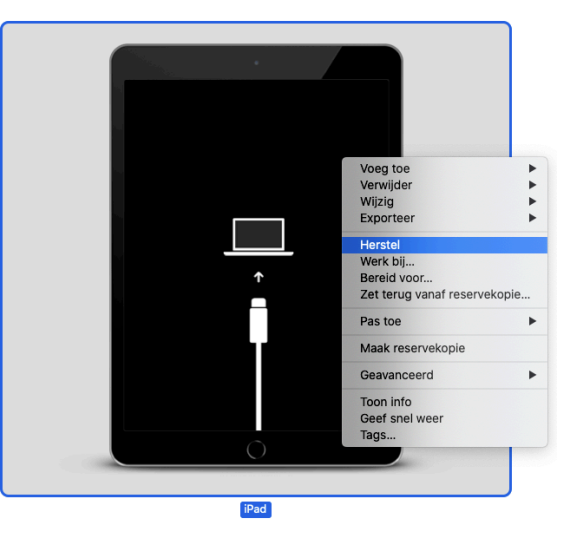

#### iOS-apparaat herstellen met Finder

Soms werkt een herstel uit Apple Configurator 2 niet goed, dan is de laatste optie een herstel met behulp van Finder.

- 1. Werkt de iPad nog gewoon?
  - 1.1. Verbind hem met de Mac
  - 1.2. Zodra de iPad zichtbaar is in Finder (in de linker kolom) klik er op
  - 1.3. Klik daarna op Vertrouw in Finder
  - 1.4. Klik dan op Aan de slag
  - 1.5. Klik op "Herstel iPad..."
  - 1.6. Klik op Herstel
  - 1.7. De nieuwste versie van iOS wordt gedownload en geïnstalleerd

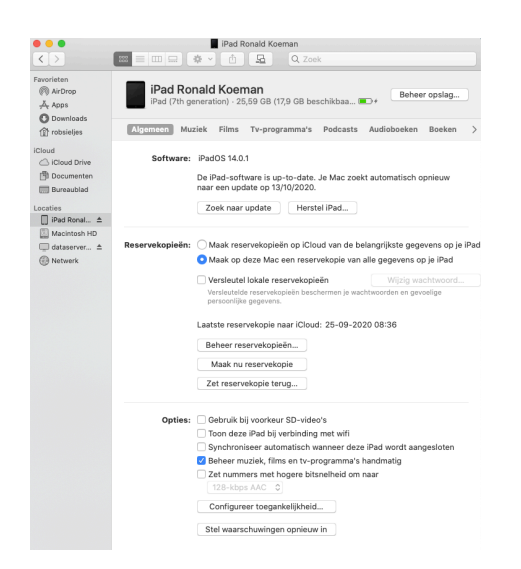

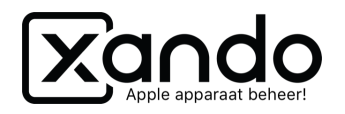

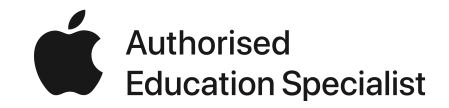

- 2. Werkt de iPad niet meer goed? (Vastgelopen, update blijft hangen, enz.)
  - 2.1. Zet de iPad in DFU-modus door hem te verbinden met de PC, de home-button en aanbutton net zo lang in te houden totdat je de iTunes melding op het scherm van de iPad ziet
  - 2.2. Zodra de iPad zichtbaar is in Finder klik op "Herstel iPad..." (het kan zijn dat je direct al een melding krijgt met de vraag de iPad te herstellen
  - 2.3. Kies voor Herstel en werk bij
  - 2.4. De iPad zal de nieuwste versie van iOS download en installeren op de iPad

| • • •                                                                                                    |           | iPad                                                                                                    |
|----------------------------------------------------------------------------------------------------|-----------|----------------------------------------------------------------------------------------------------|
| < >                                                                                                    |           | C Zoek                                                                                                    |
| Favorieten<br>( AirDrop<br>Apps<br>Downloads                                                                                                    | iPad      |                                                                                                    |
| robsieljes     iCloud     iCloud Drive     iDocumenten     Bureaublad                                                                                                    | Software: | iPad-herstelmodus<br>Klik op 'Werk bij' om de iPad bij te werken zonder de inhoud te wissen.<br>Klik op 'Herstel iPad' om de fabrieksinstellingen van de iPad te herstellen.<br>Werk bij Herstel iPad |
| Locaties                                                                                                    |           |                                                                                                    |
| iPad     ▲       Image: Macintosh HD       Image: Macintosh HD       Image: Macin |           |                                                                                                    |